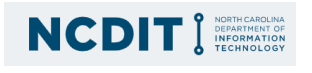

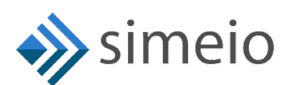

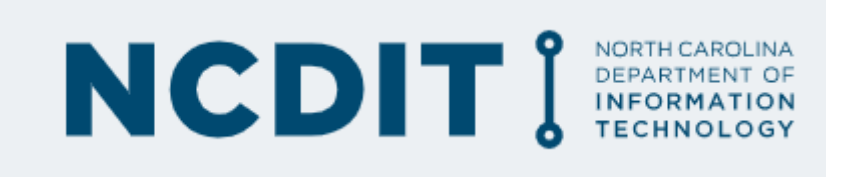

# CIAM

Helpdesk Admin guide

© Simeio Solutions 2019

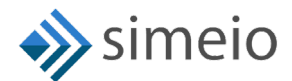

# **DOCUMENT HISTORY**

| Version | Release<br>Date | Author    | Description of Change                                       |
|---------|-----------------|-----------|-------------------------------------------------------------|
| 1.0     | 6/7/2023        | Shruthi B | Initial Draft                                               |
| 1.1     | 11/8/2023       | Shruthi B | Changes to the process of Removing<br>Helpdesk admin access |
| 1.2     | 31/8/2023       | Shruthi B | Added the procedure for IAM Analytics dashboard             |

| Version                   | Release<br>Date             | Reviewed by                                   | Approved by                           |
|---------------------------|-----------------------------|-----------------------------------------------|---------------------------------------|
| <version no=""></version> | Click here to enter a date. | <team name="" or<br="">person name&gt;</team> | <team name="" or="" person=""></team> |
|                           | Click here to enter a date. |                                               |                                       |
|                           | Click here to enter a date. |                                               |                                       |

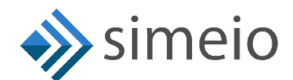

# Contents

| Doc | cument History                                                            | 2                   |
|-----|---------------------------------------------------------------------------|---------------------|
| Abo | out This Guide                                                            | 4                   |
| D   | Documentation Organization Error! Bo                                      | okmark not defined. |
| 1.  | Introduction                                                              | 4                   |
| E   | nd User Capabilities                                                      | 4                   |
| Н   | lelpdesk Admin Capabilities                                               | 4                   |
| 2.  | Unlocking External User Account                                           | 4                   |
| 3.  | Assigning Helpdesk Admin role to Internal user                            | 7                   |
| 4.  | Unassigning Helpdesk Admin role to Internal user                          | 13                  |
| 5.  | Bypass 3 days gap between consecutive password reset for External users . | 16                  |
| 6.  | Onboarding of New Helpdesk Users in MYNCID Portal                         | 21                  |
| 7.  | Support model                                                             | 23                  |

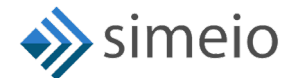

# **ABOUT THIS GUIDE**

This guide serves as a reference for the helpdesk administrators who manage the external users.

# 1. INTRODUCTION

The following capabilities are made available in <u>https://myncid.nc.gov</u> for the end user & helpdesk.

#### **END USER CAPABILITIES**

- External User registration
- Login/Logout
- Self service
  - Forgot password
  - Forgot username
  - Unlock account
  - Update profile
  - o Subscribe to groups with Open subscription
  - Delete account

#### HELPDESK ADMIN CAPABILITIES

- Unlock external user's locked account
- Allow an external user to change password by bypassing the 3-day gap between password resets.
- Add/Remove Helpdesk IO role to/from Internal user
- Add/Remove Helpdesk admin as administrator of BypassPasswordPolicy group
- View the User Type from the IAM Analytics Dashboard

## 2. UNLOCKING EXTERNAL USER ACCOUNT

To unlock an external user account, please follow the steps provided below:

 Launch <u>https://myncid.nc.gov</u> in a browser → Provide your Internal NCID Account username → Click on "Next"

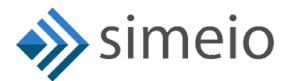

| 1          | NCID                                                       |
|------------|------------------------------------------------------------|
| USERNAME * | pp2                                                        |
|            | Next                                                       |
|            | Trouble Signing On?<br>Don't have an account? Register Now |
| Need Help? |                                                            |

2. You will be taken to NCID portal for authentication, provide your Internal NCID username and password → Click "**NCID Login**"

|           | NCID<br>sroleadminpp2 | )         |
|-----------|-----------------------|-----------|
|           | •••••                 |           |
|           | NCID Login            |           |
|           | Trouble Signing In?   |           |
| Need Help | ?                     | Register! |

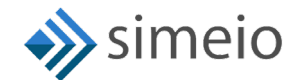

3. Once you are in the portal, click on "Admin" icon (<sup>♥ Admin</sup>) in the Menu → Click on "Users" → Click on "Manage Users"

| 02                    | North Carolina Identity Management |                                    |        |
|-----------------------|------------------------------------|------------------------------------|--------|
| ₽                     | Profile                            |                                    |        |
| <b>2</b> 2            | $P \downarrow S \land$             |                                    |        |
| áĭí                   |                                    |                                    |        |
| 4                     |                                    | Internal-User John (sroleadminpp2) |        |
| _                     |                                    | Email                              | Status |
| <b>P</b> <sub>1</sub> | Organization                       | adminpp2@yopmail.com               | Active |
|                       | Groups                             |                                    |        |
|                       | 🐣 Users                            | 2 Manage Users 3 Roles MFA         |        |
|                       | USER NAME<br>stoleadminnn?         |                                    |        |

 You will be taken to the "Manage Users" page → Search for the external user by entering either full or partial User ID, Email, First Name or Last Name → Hit on "Search"

| Manage Users        |       |            |           |                  |
|---------------------|-------|------------|-----------|------------------|
| user id<br>sumitcit | Email | First Name | Last Name |                  |
|                     |       |            |           | Q SEARCH 2 RESET |

5. Click on the User ID to be unlocked, you will be able to see more information about the user

| sumitor Email First Name Last Name            |      |
|-----------------------------------------------|------|
|                                               |      |
| Q SEARCH RES                                  | ET   |
|                                               |      |
| User ID First Name Last Name Email Active Los | cked |
| Sumitcit_<br>Sumit Pal sumitcit@yopmail.com   | Ô    |

6. You can verify the status of the account in the "Lock Status" attribute → "Unlock" button will be shown at the bottom of the page if account is locked, click on it.

| C.D.                          | Sumit Pal (Sumitcit)              |                               |      |
|-------------------------------|-----------------------------------|-------------------------------|------|
| SP                            | Email<br>sumitcit@yopmail.com     | Status<br>Status              | tive |
| Profile Information           | Security Questions Group IO Roles |                               | 4    |
| EMAIL<br>sumitcit@yopmail.com |                                   | mobile nomber<br>252-419-6165 |      |
| first name<br>Sumit           |                                   | Prefix                        |      |
| last name<br>Pal              |                                   | Suffix                        |      |
| MIDOLE INITIAL<br>1           |                                   | LOCK MATUS<br>LOCKED          |      |
| USER STATUS                   |                                   |                               |      |

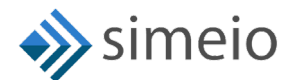

7. Click on "OK" in the confirmation window

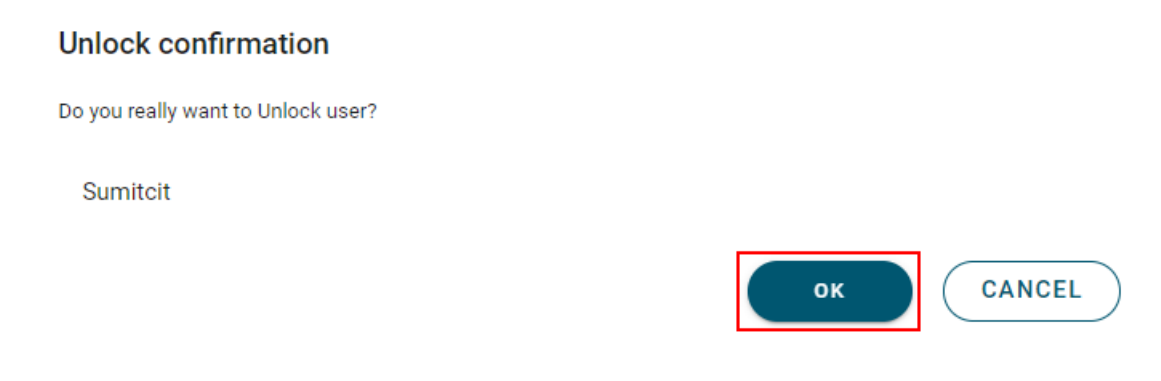

8. You will see "User unlocked successfully" message on the screen.

| North Carolina Identity Management |                               | Success X<br>User unlocked Successfully |  |
|------------------------------------|-------------------------------|-----------------------------------------|--|
| Manage Users / s                   | umitcit                       |                                         |  |
| CD                                 | Sumit Pal (Sumitcit)          |                                         |  |
| SP                                 | Email<br>sumitcit@yopmail.com | Status<br>Statue                        |  |

9. You can validate the updated status in the "Lock Status" attribute

| SP Sumit Pal (Sumitcit)                               |                               |   |
|-------------------------------------------------------|-------------------------------|---|
| Email<br>sumitcit@yopmail.com                         | Status                        |   |
| Profile Information Security Questions Group IO Roles |                               |   |
| EMALL<br>sumitcit@yopmail.com                         | MOBILE NUMBER<br>252-419-6165 |   |
| FIREY NAME<br>Sumit                                   | Prefix                        |   |
| Last Name<br>Pal                                      | Suffix                        |   |
| MIDDLE INITIAL<br>1                                   | LOCK STATUS<br>UNLOCKED       | G |

# 3. ASSIGNING HELPDESK ADMIN ROLE TO INTERNAL USER

This is a 2-step process:

Step 1: Add "HELPDESKADMIN" IO role to an internal user

Step 2: Make the internal user the administrator of the "BypassPasswordPolicy" group.

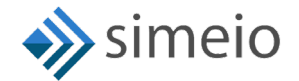

To assign "**HELPDESKADMIN**" IO role to an internal user, please follow the steps provided below:

1. Launch <u>https://myncid.nc.gov</u> in a browser → Provide your Internal NCID account username → Click on "**Next**"

| ID 🔍                                                                                                    |                                                                                                    |
|----------------------------------------------------------------------------------------------------|----------------------------------------------------------------------------------------------------|
|                                                                                                    |                                                                                                    |
| 2                                                                                                    |                                                                                                    |
| Next<br>Trouble Signing On?                                                                                                 |                                                                                                    |
| 't have an account? Register No                                                                                             | wc                                                                                                    |
|                                                                                                    |                                                                                                    |
|                                                                                                    | Contact U                                                                                                    |
| a government computer system, which<br>Ily for authorized business by authorized<br>of this computer system may subject vio | may be accessed<br>d personnel.<br>lators to criminal,                                                                                                    |
|                                                                                                    | P  Next  Trouble Signing On?  Thave an account? Register No  a government computer system, which ly for authorized business by authorize  this computer system may subject via |

2. You will be taken to NCID portal for authentication, provide your Internal username and password → Click "NCID Login"

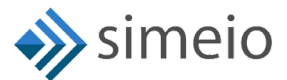

| NCID                    |                  | T) |            |
|-------------------------|------------------|----|------------|
| sroleadm                | npp2             |    |            |
| ••••••                  |                  | 0  |            |
|                         | NCID Login       |    | ļ          |
| Tro                     | uble Signing In? |    |            |
| Need Help?              |                  |    | Register!  |
| Privacy and Other Polic | cies             |    | Contact Us |

| 0   | North Carolina Identity Management |                                    |                   | sroleadminpp2 🗸 |
|-----|------------------------------------|------------------------------------|-------------------|-----------------|
| ₽   | Profile                            |                                    |                   | :               |
| 2   |                                    |                                    |                   | $\times$        |
| iii |                                    | Internal-User John (sroleadminpp2) |                   | $P \uparrow U$  |
| **  |                                    | Email                              | Status            |                 |
| -   | Groups                             | adminpp2@yopmail.com               | Active            |                 |
|     | 🐣 Users                            | A Manage Users                     | AFA               |                 |
|     | user NAME<br>sroleadminpp2         |                                    |                   |                 |
|     | EMAIL<br>sroleadminpp2@yopmai      | Loom                               | 🔺 🖍 Mobile Number | A /             |
|     | • FIRST NAME<br>Internal-User      |                                    | Prefix            | <u> </u>        |

 You will be taken to the "Manage Users" page → Search for the internal user by entering either full or partial User ID, Email, First Name or Last Name → Hit on "Search"

| Manage Users      |       |            |           |             |      |
|-------------------|-------|------------|-----------|-------------|------|
| shelpdeskadminpp3 | Email | First Name | Last Name | ]           |      |
|                   |       |            |           | Q SEARCH RI | ESET |

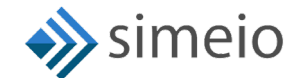

**<u>NOTE</u>**: If you don't find the Internal User in the Search results, follow the steps listed in Section 6 of the document to onboard the internal user to the MyNCID Portal.

5. Click on the User ID, you will be able to see more information about the user

| Manage Use         | rs                |                   |                               |
|--------------------|-------------------|-------------------|-------------------------------|
| shelpdeskadminpp3  |                   | Email             | First Name                    |
|                    |                   |                   |                               |
|                    |                   |                   |                               |
| User ID            | First Name        | Last Name         | Email                         |
| Shelpdeskadminpp3  | Shelpdeskadminpp3 | Shelpdeskadminpp3 | Shelpdeskadminpp3@yopmail.com |
| Showing 1 - 1 of 1 |                   |                   |                               |

6. Navigate to the "**IO Roles**" tab to view the roles currently assigned to user → Click on "**Add roles**" button at the bottom of the page

| ₽         | Manage Users / Shelpdeskad | Iminpp3                               |                  |           |
|-----------|----------------------------|---------------------------------------|------------------|-----------|
| еа<br>311 | Shelp                      | deskadminpp3 Shelpdeskadminpp3 (Shelp | odeskadminpp3)   |           |
| ي<br>ب    | SS<br>Emeil<br>Shelpd      | eskadminpp3@yopmail.com               | Status<br>Status |           |
|           | Profile Information Group  | O Roles                               |                  |           |
|           | Role Name                  | Description                           |                  |           |
|           | USER                       |                                       |                  |           |
|           |                            |                                       |                  |           |
|           |                            |                                       |                  |           |
|           |                            |                                       |                  |           |
|           |                            |                                       |                  |           |
|           |                            |                                       |                  |           |
|           |                            |                                       |                  |           |
|           |                            |                                       |                  | 2         |
|           |                            |                                       |                  | ADD ROLES |

7. You will be able to see the roles available to be assigned to the user → Click on the checkbox against the **HELPDESKADMIN** role → Click on **"Save"** 

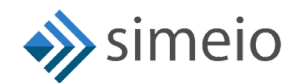

| Shelpdeskadminpp3@yopmail.com     file Information     file formation     file formation <tr< th=""><th>omail.com</th><th>🖉 Active</th><th></th></tr<>                                                                                                    | omail.com | 🖉 Active         |                                                                                     |
|----------------------------------------------------------------------------------------------------|-----------|------------------|-------------------------------------------------------------------------------------|
| Infermation       Group       ID Roles         Image: Marcine Strain Strain Strai |           |                  |                                                                                     |
| Item #     Role Name     Description       1     USER       2     HELFOESKADMIN     helpdeskadmin                                                                                                    |           |                  |                                                                                     |
| 1 USER<br>2 HELPOESKADMIN helpoteskadmin                                                                                                    | ltem #    | Role Name        | Description                                                                         |
| 2 HELPDESKADMIN helpdeskadmin                                                                                                    | 1         | USER             |                                                                                     |
|                                                                                                    | 2         | HELPDESKADMIN    | helpdeskadmin                                                                       |
|                                                                                                    |           |                  |                                                                                     |
|                                                                                                    |           |                  |                                                                                     |
|                                                                                                    |           |                  |                                                                                     |
|                                                                                                    |           |                  |                                                                                     |
|                                                                                                    |           |                  |                                                                                     |
|                                                                                                    |           |                  |                                                                                     |
|                                                                                                    |           | Item #<br>1<br>2 | Item #         Role Name           1         USER           2         HELPDESKADMIN |

8. Once the role is assigned to the user, you will see "**User role updated**" message on the screen

| Carolina Identity Management |                                    | Success X          | sroleadminpp  |
|------------------------------|------------------------------------|--------------------|---------------|
| lanage Users / Shelpdeska    | idminpp3                           |                    |               |
|                              |                                    |                    |               |
| Shell                        | pdeskadminpp3 Shelpdeskadminpp3 (S | helpdeskadminpp3)  |               |
| 55<br>Email<br>Shelp         | deskadminpp3@yopmail.com           | Status<br>🖉 Active |               |
| Profile Information Group    | IO Roles                           |                    |               |
|                              | Item #                             | Role Name          | Description   |
|                              | 1                                  | USER               |               |
|                              | 2                                  | HELPDESKADMIN      | helpdeskadmin |
|                              |                                    |                    |               |

9. Now, click on "Admin" icon ( $\checkmark$  Admin) again in the Menu  $\rightarrow$  Click on "Groups"

| 02  | North Carolina Identity Management |                                              |                  |
|-----|------------------------------------|----------------------------------------------|------------------|
| ₽   | Manage Users / s                   | elpdeskadminpp3                              |                  |
| 2   |                                    |                                              |                  |
| ííí |                                    | Shalndaskadminnn? Shalndaskadminnn? (Shal    | ndeskadminnn?)   |
| ۵   | SS                                 | sneipueskauninipps sneipueskauninipps (sneij | pueskauminpps)   |
| 0   | Grganization                       | * odeskadminpp3@yopmail.com                  | Status<br>Active |
|     | • Groups                           | Manage Service Groups                        |                  |
|     | 😤 Users                            | 10 Roles                                     |                  |
|     | Role Name                          | Description                                  |                  |
|     | USER                               |                                              |                  |
|     | HELPDESKADMIN                      |                                              | helpdeskadmin    |
|     |                                    |                                              |                  |

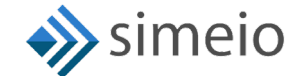

10. You will be taken to the **"Groups"** page where you should be able to see the **"BypassPasswordPolicy**" group → Click on the **"BypassPasswordPolicy**" group to add new admin

| Groups               |                      |                                                                                  |          |       |
|----------------------|----------------------|----------------------------------------------------------------------------------|----------|-------|
| Name                 |                      | Display Name                                                                     |          |       |
|                      |                      |                                                                                  | ର SEARCH | RESET |
| Name                 | Display Name         | Description                                                                      |          |       |
| BypassPasswordPolicy | BypassPasswordPolicy | Any members of this group will be capable to bypass 3 days minimum password age. |          |       |
| Showing 1 - 1 of 1   |                      |                                                                                  |          |       |

11. Navigate to "Administrators" tab → Click on the "Add" button at the bottom of the page.

| 63        | North Carolina Identity Management                                                          |                   |             | sroleadminpp2↓              |
|-----------|---------------------------------------------------------------------------------------------|-------------------|-------------|-----------------------------|
| ∃)<br>@2  | B<br>B<br>B<br>B<br>B<br>B<br>B<br>B<br>B<br>B<br>B<br>B<br>B<br>B<br>B<br>B<br>B<br>B<br>B |                   |             |                             |
| íĭí<br>.⇔ | BypassPasswordPolicy                                                                        |                   |             |                             |
| •         | Group Information Members Administrators                                                    |                   |             |                             |
|           |                                                                                             |                   |             | ٩                           |
|           | 🗌 User ID                                                                                   | First Name        | Last Name   | Email                       |
|           | sroleadminpp                                                                                | Internal-Helpdesk | Admin       | sroleadminpp@yopmail.com    |
|           | sroleadminpp2                                                                               | Internal-User     | John        | sroleadminpp2@yopmail.com   |
|           | sccreech                                                                                    | Sharon            | Creech      | Sharon.creech@nc.gov        |
|           | D bgirard                                                                                   | Brian             | Girard      | Brian.Girard@nc.gov         |
|           | amwilliams1                                                                                 | Alisha            | Williams    | Alisha.Williams@nc.gov      |
|           | pngarcia                                                                                    | Paul              | John Garcia | Paul-John.Garcia@nc.gov     |
|           | C cjcholak                                                                                  | Christopher       | Cholak      | Christopher.Cholak@nc.gov   |
|           | wrday                                                                                       | Wendell           | Day         | Wendell.Day@nc.gov          |
|           | seclayton                                                                                   | Sherri            | Clayton     | Sherri.clayton@nc.gov       |
|           | smrichardson                                                                                | Stephanie         | Richardson  | stephanie.richardson@nc.gov |
|           | • ADD 2                                                                                     |                   |             | REMOVE SELECTED USERS       |

12. Search for the internal user by entering either full or partial User ID, Email, First Name or Last Name → Hit on "**Search**"

| see 10<br>halndaskadminnn 3 Email Eirst Name Last Nam | 10 |
|-------------------------------------------------------|----|
|-------------------------------------------------------|----|

13. Select the checkbox against the users which you want to add as admin to the group → Click on "Add Users"

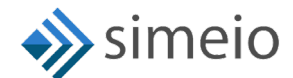

#### Add Users

| helpdeska | adminpp3  | Email         | Firs         | t Name  | Last Name             | 2        |
|-----------|-----------|---------------|--------------|---------|-----------------------|----------|
|           |           |               |              |         | ର search              | RESET    |
|           | User ID   | First<br>Name | Last<br>Name | Email   |                       | Active   |
|           | Shelpdesk | Shelpdesk     | Shelpdesk    | Shelpde | skadminpp3@yopmail.co | m 🥥      |
|           | of 1      | Sheipuesk     | Sheipuesk    | Sheipde | skauminpps@yopmail.co |          |
|           |           |               |              |         |                       |          |
|           |           |               |              |         |                       |          |
|           |           |               |              |         |                       |          |
|           |           |               |              | (       |                       | DD USERS |

14. Once the user is added as an admin to the group, you will see "**Users added successfully**" message on the screen

| North Ca | rolina Identity Management |                                      | Success     | x                 |                               |
|----------|----------------------------|--------------------------------------|-------------|-------------------|-------------------------------|
| Gro      | UPS / BypassPassv          | vordPolicy                           | Users added | successiumy       |                               |
| $\geq$   |                            |                                      |             |                   |                               |
|          | R                          | BypassPasswordPolicy                 |             |                   |                               |
|          | D                          | Display Name<br>BypassPasswordPolicy |             |                   |                               |
| G        | iroup Information 🛛 🕅      | tembers Administrators               |             |                   |                               |
|          | User ID                    | First Name                           |             | Last Name         | Email                         |
|          | Shelpdeskadminp            | p3 Shelpdesk                         | adminpp3    | Shelpdeskadminpp3 | Shelpdeskadminpp3@yopmail.com |

# 4. UNASSIGNING HELPDESK ADMIN ROLE FROM INTERNAL USER

To remove an internal user's Helpdesk admin access, you must remove the user from the administrators of **"BypassPasswordPolicy"** group by following the steps provided below:

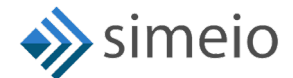

1. Launch <u>https://myncid.nc.gov</u> in a browser → Provide your Internal NCID account username → Click on "**Next**"

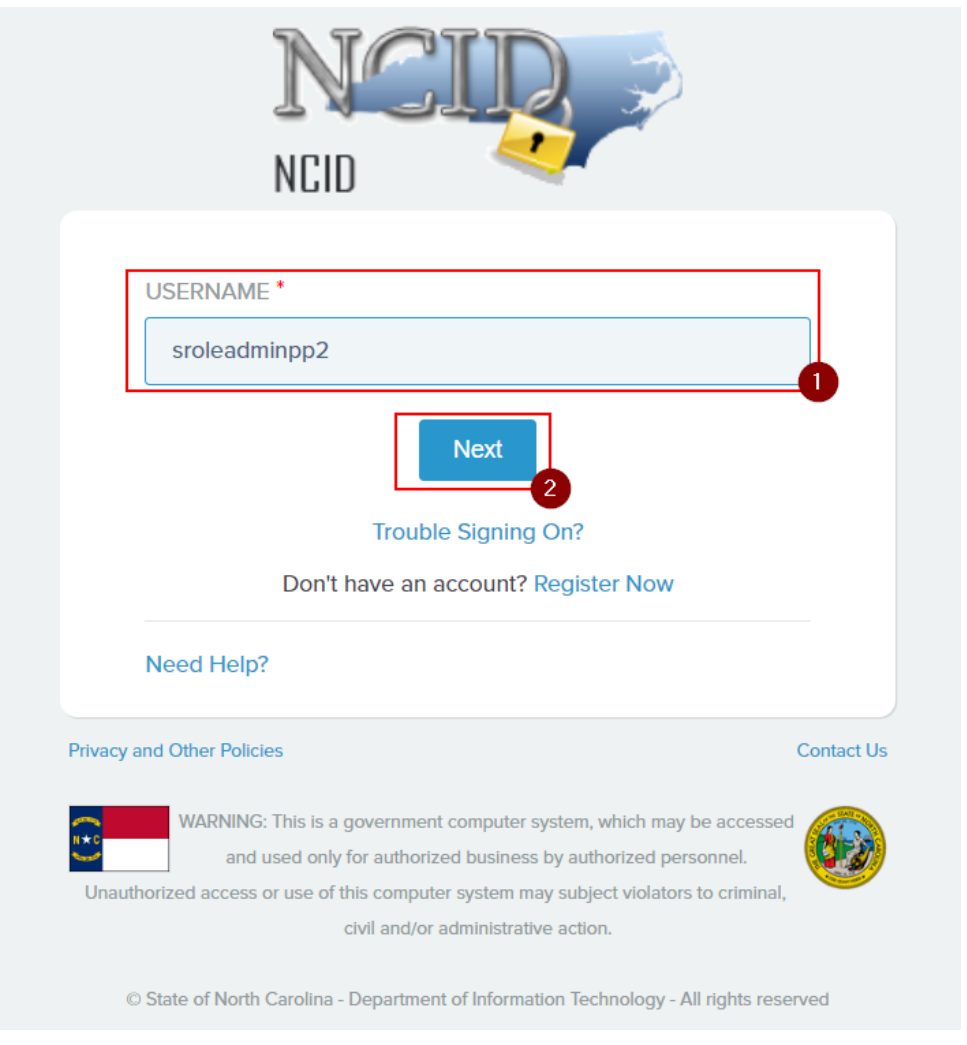

2. You will be taken to NCID portal for authentication, provide your Internal username and password → Click "NCID Login"

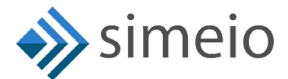

|            | NCI<br>NCID    |          |            |
|------------|----------------|----------|------------|
|            | sroleadminpp2  |          |            |
|            | •••••          | Ô        | )          |
|            | NCID Lo        | gin      |            |
|            | Trouble Sigr   | ning In? |            |
| Need Help  | ?              |          | Register!  |
| rivacv and | Other Policies |          | Contact Us |

3. Once you are in the portal, click on "Admin" icon (<sup>♥ Admin</sup>) in the Menu → Click on "Groups"

| 62       | North | North Carolina Klenity Management |                                       |        |        |  |  |  |
|----------|-------|-----------------------------------|---------------------------------------|--------|--------|--|--|--|
| ₽        | Pr    | rofile                            |                                       |        |        |  |  |  |
| <b>@</b> | 2     |                                   | $ \land \land \land \land$            |        |        |  |  |  |
| áá       |       |                                   |                                       |        |        |  |  |  |
| 4        |       |                                   | Internal-User John (sroleadminpp2)    |        | $\sim$ |  |  |  |
| Ð        | ₽     | Organization                      | adminpp2@yopmail.com                  | Status |        |  |  |  |
| -9       |       | Groups                            | Manage Service Groups                 |        |        |  |  |  |
|          | **    | Users                             | Security Questions Group IO Roles MFA |        |        |  |  |  |
|          |       | USER NAME                         |                                       |        |        |  |  |  |
|          |       | sroleadminpp2                     |                                       |        |        |  |  |  |
|          |       |                                   |                                       |        |        |  |  |  |

 You will be taken to the "Groups" page where you should be able to see the "BypassPasswordPolicy" group → Click on the "BypassPasswordPolicy" group to remove an admin

| Groups               |                      |                                              |                                       |          |       |
|----------------------|----------------------|----------------------------------------------|---------------------------------------|----------|-------|
| Name                 |                      |                                              | Display Name                          |          |       |
|                      |                      |                                              |                                       | ୍ search | RESET |
| Name                 | Display Name         | Description                                  |                                       |          |       |
| BypassPasswordPolicy | BypassPasswordPolicy | Any members of this group will be capable to | o bypass 3 days minimum password age. |          |       |

5. Navigate to "Administrators" tab to view the administrators

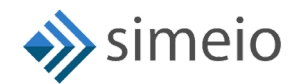

| 0 | Groups / BypassPasswordPolicy<br>BypassPasswordPolicy<br>Digitary News |                   |                   |                               | $\times$ |
|---|------------------------------------------------------------------------|-------------------|-------------------|-------------------------------|----------|
|   | BypassPasswordPolicy Group Information Members Administrators          |                   |                   | ₽.                            | ٩        |
|   | User ID                                                                | First Name        | Last Name         | Email                         |          |
|   | Shelpdeskadminpp3                                                      | Shelpdeskadminpp3 | Shelpdeskadminpp3 | Shelpdeskadminpp3@yopmail.com |          |
|   | sroleadminpp                                                           | Internal-Helpdesk | Admin             | sroleadminpp@yopmail.com      |          |
|   |                                                                        |                   |                   |                               |          |

6. Search for the internal user in the Search box (or) Look for the user in the list

|                      | BypassPasswordPolicy                 |                   |                   |                               |                       |
|----------------------|--------------------------------------|-------------------|-------------------|-------------------------------|-----------------------|
| D                    | Display Name<br>BypassPasswordPolicy |                   |                   |                               |                       |
| Group Information    | Members Administrators               |                   |                   |                               |                       |
|                      |                                      |                   |                   |                               | Q shelp ×             |
| User ID              |                                      | First Name        | Last Name         | Email                         |                       |
| Shelpdeskadmin       | рр3                                  | Shelpdeskadminpp3 | Shelpdeskadminpp3 | Shelpdeskadminpp3@yopmail.com |                       |
| O ADD                |                                      |                   |                   |                               | REMOVE SELECTED USERS |
| Items per page: 10 🔻 | Showing 1 - 1 of 1 records < >       |                   |                   |                               |                       |

7. Select the checkbox against the users to be removed → click on "**Remove Selected Users**"

|                        | BypassPasswordPolicy                 |                   |                   |                               |                       |
|------------------------|--------------------------------------|-------------------|-------------------|-------------------------------|-----------------------|
| D                      | Display Name<br>BypassPasswordPolicy |                   |                   |                               |                       |
| Group Information      | Members Administrators               |                   |                   |                               |                       |
|                        |                                      |                   |                   |                               | Q shelp               |
| User ID                |                                      | First Name        | Last Name         | Email                         |                       |
| Z Shelpdeskadmir       | pp3                                  | Shelpdeskadminpp3 | Shelpdeskadminpp3 | Shelpdeskadminpp3@yopmail.com |                       |
| ADD terms per page: 10 | Showing 1 - 1 of 1 records <>        |                   |                   |                               | REMOVE SELECTED USERS |

8. Once the user is removed from the group, you will see "Users removed successfully" message on the screen

| North Carolina Identity Management                            | Success ×                     | sroleadminpp2∽ |
|---------------------------------------------------------------|-------------------------------|----------------|
| Groups / BypassPasswordPolicy                                 | Users Lettroveru successiuliy |                |
| BypassPasswordPolicy<br>Daptor Name                           |                               |                |
| BypassPasswordPolicy Group Information Members Administrators |                               |                |

# 5. BYPASS 3 DAYS GAP BETWEEN CONSECUTIVE PASSWORD RESET FOR EXTERNAL USERS

For this process, you need to add an external user as a member of **"BypassPasswordPolicy"** group.

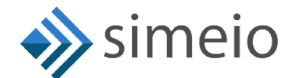

1. Launch <u>https://myncid.nc.gov</u> in a browser → Provide your Internal NCID Account username → Click on "**Next**"

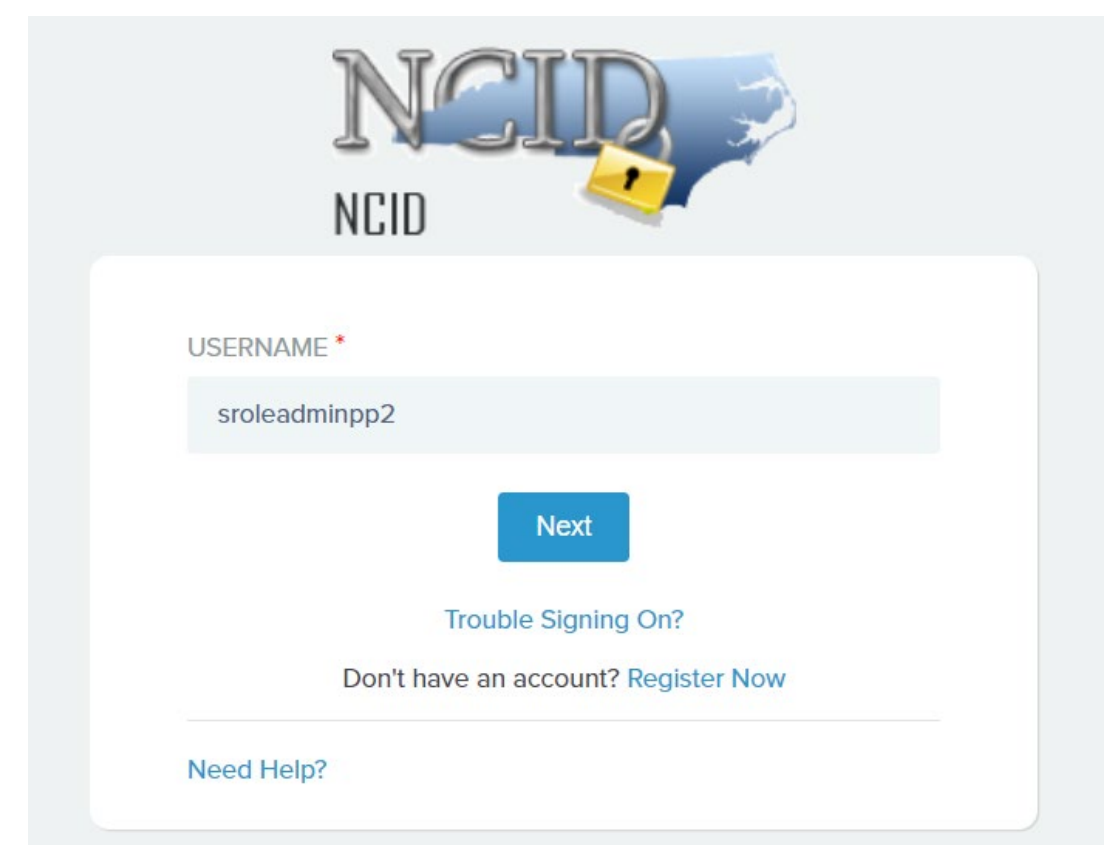

2. You will be taken to NCID portal for authentication, provide your Internal username and password → Click "NCID Login"

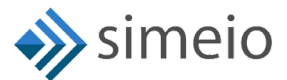

|            | NCIQ<br>NCID        |           |
|------------|---------------------|-----------|
|            | sroleadminpp2       |           |
|            | •••••               |           |
|            | NCID Login          |           |
|            | Trouble Signing In? |           |
| Need Help? |                     | Register! |

3. Once you are in the portal, click on "**Admin**" icon (<sup>♥ Admin</sup>) in the Menu → Click on "**Groups**"

| 62 | North Carolina Identity Management |                                       |                   | sroleadminpp2↓                                                                                                    |
|----|------------------------------------|---------------------------------------|-------------------|----------------------------------------------------------------------------------------------------|
| ₽  | Profile                            |                                       |                   | :                                                                                                    |
| 2  |                                    |                                       |                   |                                                                                                    |
| ŝ  |                                    | Internal-Liser John (sroleadminnn2)   |                   |                                                                                                    |
| ۵  | l IJ                               |                                       | Status            | $\land \land \land \land \land \land \land \land \land \land \land \land \land \land \land \land \land \land \land $ |
| 0  | Grganization                       | adminpp2@yopmail.com                  | ✓ Active          |                                                                                                    |
|    | • Groups                           | 2 Manage service groups               |                   |                                                                                                    |
|    | 🙁 Users                            | Security Questions Group IO Roles MFA |                   |                                                                                                    |
|    | user NAME<br>sroleadminpp2         |                                       |                   |                                                                                                    |
|    | EMAIL                              |                                       |                   |                                                                                                    |
|    | sroleadminpp2@yopmail.             | com                                   | 🛕 🖍 Mobile Number | A /                                                                                                    |
|    | FIRST NAME *                       |                                       |                   |                                                                                                    |
|    | Internal-User                      |                                       | Pretix            | <u>*</u>                                                                                                    |

4. You will be taken to the **"Groups"** page where you should be able to see the **"BypassPasswordPolicy**" group

| Groups                       |                      |                                                                                  |
|------------------------------|----------------------|----------------------------------------------------------------------------------|
| NAME<br>BypassPasswordPolicy |                      | Display Name                                                                     |
|                              |                      | Q SEARCH RESET                                                                   |
| Name                         | Display Name         | Description                                                                      |
| BypassPasswordPolicy         | BypassPasswordPolicy | Any members of this group will be capable to bypass 3 days minimum password age. |
| Showing 1 - 1 of 1           |                      |                                                                                  |

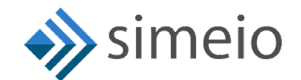

5. Click on the Group to add an external user for whom the password policy needs to be bypassed

| Groups<br>NAME<br>Bypasspasswordpolicy |                      | Display Name                                                                     |        |       |
|----------------------------------------|----------------------|----------------------------------------------------------------------------------|--------|-------|
|                                        |                      | ٩                                                                                | SEARCH | RESET |
| Name                                   | Display Name         | Description                                                                      |        |       |
| BypassPasswordPolicy                   | BypassPasswordPolicy | Any members of this group will be capable to bypass 3 days minimum password age. |        |       |
| Showing 1 - 1 of 1                     |                      |                                                                                  |        |       |

6. Navigate to "**Members**" tab and Click on the "**Add**" button at the bottom of the page.

| Groups / BypassPas | swordPolicy            |                 |
|--------------------|------------------------|-----------------|
| В                  | BypassPasswordPolicy   |                 |
|                    | Display Name           |                 |
|                    | Буразы азаного оксу    |                 |
| Group Information  | Members Administrators |                 |
| User ID            | First Name             | Last Name       |
| ADD 2              |                        | No Record Found |

7. Search for the external user by entering either full or partial User ID, Email, First Name or Last Name → Hit on "**Search**"

| Add Users           |       |            |           |       |
|---------------------|-------|------------|-----------|-------|
| user ID<br>induser4 | Email | First Name | Last Name |       |
|                     |       | ۹          | SEARCH    | RESET |

8. Select the checkbox against the users for which you want to add to the group → Click on "Add Users"

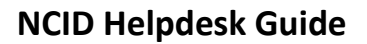

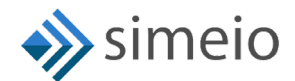

#### Add Users

|                    |               |              | م                    | SEARCH    | RESET  |
|--------------------|---------------|--------------|----------------------|-----------|--------|
|                    |               |              |                      |           |        |
| User<br>ID         | First<br>Name | Last<br>Name | Email                | Active    | Locked |
| induser            | 4 individual  | user         | induser4@yopmail.com | $\otimes$ | ð      |
| Showing 1 - 1 of 1 |               |              |                      |           |        |

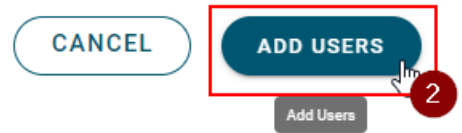

9. Once the user is added to the group, you will see "Users added successfully" message on the screen

| North Carolin | North Carolina Identity Management |                                   | Success X<br>Users added successfully |                         |   |                         |
|---------------|------------------------------------|-----------------------------------|---------------------------------------|-------------------------|---|-------------------------|
| Grou          | ps / BypassPass                    | swordPolicy                       |                                       | Users added successiony |   |                         |
|               | В                                  | BypassPasswordPolicy              |                                       |                         |   |                         |
|               |                                    | Display Name BypassPasswordPolicy |                                       |                         |   |                         |
| Gro           | up Information                     | Members Administrators            | First Name                            | Last Name               |   | Email                   |
|               | atestb                             |                                   | atestb                                | Pandey                  |   | atestb@yopmail.com      |
|               | citi24ap                           |                                   | citi                                  | ар                      |   | citi24apnew@yopmail.com |
|               | ] induser4                         |                                   | individual                            | user                    | P | induser4@yopmail.com    |
|               |                                    |                                   |                                       |                         |   |                         |

10. You can inform the external user to change their password before midnight on the same day. The user will be removed from the group automatically at midnight.

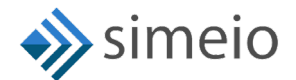

# 6. ONBOARDING OF NEW HELPDESK USERS IN MYNCID PORTAL

- 1. Helpdesk administrators should request the NCID team to onboard the new internal user on MyNCID portal
- 2. NCID team works with Simeio team to onboard the new internal user to the MyNCID portal and confirms back to the Helpdesk administrator
- 3. Helpdesk administrator informs the new user to login to the MyNCID portal to confirm that the user can login
- 4. Helpdesk administrator can now follow the steps listed in Section 3 of the document to assign the new user appropriate privileges.

# 7. IAM ANALYTICS DASHBOARD TO VIEW USER TYPE

The Helpdesk administrator can view the user type for all users in the MyNCID portal from the IAM Analytics dashboard

To view the user type for any user, please follow the steps provided below:

1. Launch https://myncid.nc.gov in a browser → Provide your Internal NCID Account username → Click on "Next"

| NCIP                                |           |
|-------------------------------------|-----------|
|                                     |           |
| USERNAME *                          |           |
| sroleadminprd                       |           |
| Next                                |           |
| Trouble Signing On?                 |           |
| Don't have an account? Register Now |           |
| Need Help?                          |           |
| Privacy and Other Policies          | Contact U |

2. You will be taken to NCID portal for authentication, provide your Internal username and password → Click "NCID Login"

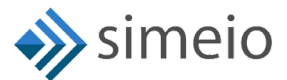

| <b>N</b><br>NCID     |                                                      |            |
|----------------------|------------------------------------------------------|------------|
| srolead              | minprd                                               |            |
| ••••••               | ***                                                  | )          |
|                      | NCID Login                                           |            |
| F                    | Forgot Username<br>Forgot Password<br>Unlock Account |            |
| Need Help?           |                                                      | Register!  |
| Privacy and Other Po | blicies                                              | Contact Us |

Once you are in the portal, click on "IAM Business Analytics" icon (
 IAM Business Analytics
 ) in the Menu on the left.

| North Carolina Identity Manager |                             |                                     |                    | sroleadminprd 🗸 |
|---------------------------------|-----------------------------|-------------------------------------|--------------------|-----------------|
| : Minimize                      | Profile                     |                                     |                    | i               |
| 1444 Business Analytics         | UAI Deserves Analytics      |                                     |                    |                 |
| 🐣 My Services 🔷                 |                             |                                     |                    |                 |
| e Profile                       | SR                          | Simeio roleadminprd (sroleadminprd) | -                  | Y K K K A 2     |
| 🕐 Admin 🔍                       | U.S.                        | Enel<br>sroleadminprd@yopmail.com   | Status<br>Ø Active |                 |
|                                 |                             |                                     |                    |                 |
|                                 | Profile Information         | Password Security Questions Group   |                    |                 |
|                                 | usek kasis<br>srojeadmioord |                                     |                    |                 |
|                                 |                             |                                     |                    |                 |
|                                 | 89.40,                      |                                     | A Mabile Mumber    |                 |
|                                 |                             |                                     | A Moure runder     | <u>A</u>        |
|                                 | - 1000 million              |                                     |                    |                 |

 You should be able to see the Manage Users View page. Search for the user by entering any of the following: User ID, Email, First Name or Last Name → Click "Submit"

| IAM Analytics Dashboards ~<br>Manage Users View |       |            |           |   |       |  |  |
|-------------------------------------------------|-------|------------|-----------|---|-------|--|--|
| MANAGE USERS                                    |       |            |           |   | Ø C   |  |  |
| user ID<br>steve                                | Email | First Name | Last Name | 0 | RESET |  |  |

5. The user data loads up in the table. You can see the User type column which shows whether the user is Citizen/ Business/ State/ Local.

| IAM Analytics Dashboards ~<br>Manage Users View |                          |            |           |           |       |        |
|-------------------------------------------------|--------------------------|------------|-----------|-----------|-------|--------|
| MANAGE USERS                                    |                          |            |           |           |       | C      |
| VERID                                           |                          |            |           |           |       |        |
| steve                                           | Email                    | First Name | Last Name | _         | RESET | SUBMIT |
|                                                 |                          |            |           |           |       |        |
|                                                 |                          |            |           |           |       | Q      |
| User ID                                         | Email                    | First Name | Last Name | User Type |       |        |
| stevepeters                                     | stevepeters1@yopmail.com | Steve      | Peters    | Citizen   |       |        |
| Stowing 1 - 1 of 1                              |                          |            |           |           |       |        |

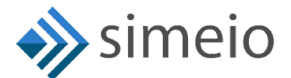

## 8. SUPPORT MODEL

In case, you are facing any issues, you need to contact NCID team as per the existing process.

NCID team will engage the Simeio Support team, if necessary.

## **APPROVAL**

Approved by Project Manager Comments: <u>Helpdesk Admin guide v1.2</u> Name: Dimple Katira Title: Project Manager Date: 08/31/2023 Approved by Project Manager Comments: <u>Helpdesk Admin guide v1.1</u> Name: Dimple Katira Title: Project Manager

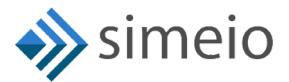

Date: 08/11/2023

Approved by Project Manager

Comments: Final version of Helpdesk Admin guide v1.0

Name: Dimple Katira

Title: Project Manager

Date: 06/15/2023